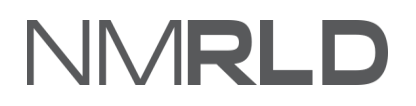

# NMRLD

# Renewals Quick Reference Guide Real Estate Commission

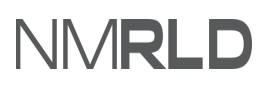

# **Table of Contents**

| Overview                        | 3  |
|---------------------------------|----|
| Accessing a License for Renewal | 3  |
| Renewal Steps                   | 4  |
| Payment Gateway                 | 13 |
| Checking Renewals Submissions   | 16 |

### **OVERVIEW**

For the New Mexico Regulation and Licensing Department, Renewals Quick Reference Guide will explain how to use the portal to renew a license.

Note: If you are renewing your license after it has expired, you may have to pay a late fee.

## ACCESSING A LICENSE FOR RENEWAL

1. Login to the BCD Licensing Portal. Scroll down to the My Licenses section on the Home Page.

|                      |                       |                           |                 |                  |                                            |          | 0                     |
|----------------------|-----------------------|---------------------------|-----------------|------------------|--------------------------------------------|----------|-----------------------|
| Home License V Inspe | ection Amendment ~ Co | emplaint 🗸 Search License | Board Meeting C | ourse & Schedule | <ul> <li>My Applicant's Records</li> </ul> |          |                       |
|                      |                       |                           |                 |                  |                                            |          |                       |
| Licenses & Applic    | ations                |                           |                 |                  |                                            |          |                       |
|                      |                       |                           |                 |                  |                                            |          |                       |
| My Applications      |                       |                           |                 |                  |                                            |          |                       |
| Application ID       | License Type          | Application Type          | Applied Date    |                  | Status                                     | Action   | Issuance              |
| PAR-0000008877       | Psychologist License  | New                       | 12/10/2021      |                  | Draft                                      | Continue |                       |
| PAR-0000008772       | Psychologist License  | New                       | 12/9/2021       |                  | Approved                                   | View     |                       |
|                      |                       |                           |                 |                  |                                            |          | View All              |
|                      |                       |                           |                 |                  |                                            |          |                       |
|                      |                       |                           |                 |                  |                                            |          |                       |
| My Licenses (3)      |                       |                           |                 |                  |                                            |          |                       |
| License Number       | License Type          | Issued I                  | Date            | Expiration Date  | Status Print                               | Renew    | Request<br>Inspection |
|                      |                       |                           | 2024            | 40/00/0004       | for the d                                  | -        |                       |

2. Identify the license that required renewal and click on **Renew** link.

| License Number | License Type         | Issued Date | Expiration Date | Status Print | Renew | Request<br>Inspection |
|----------------|----------------------|-------------|-----------------|--------------|-------|-----------------------|
| REC-2021-0290  | Associate Broker     | 11/30/2021  | 12/23/2021      | Expired      | Renew |                       |
| PSY-2021-0135  | Psychologist License | 11/30/2021  | 12/8/2021       | Expired      | Renew |                       |
| PSY-2021-0131  | Psychologist License | 12/8/2021   | 7/1/2023        | Active Print |       |                       |

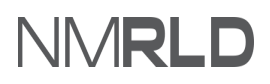

**NOTE:** The same license can be accessed from the License > My Licenses.

| Home   | License V       |
|--------|-----------------|
|        | My Applications |
|        | My Licenses     |
| Status |                 |

# **RENEWAL STEPS**

You must fill in the details for all steps before submitting your renewal application.

1. In the **Getting Started** step, read the information carefully and click **Save & Next**.

|     | Getting Started                     | Getting Started                                                                                                    |
|-----|-------------------------------------|----------------------------------------------------------------------------------------------------|
| ) ( | Personal Information                | Thank you for starting your renewal application with the New Mexico Regulation and Licensing Department. This licensing portal will guide you through renewal                                                                                                    |
|     | Mailing Address                     | requirements and allow you to save your work and return to your application to complete at a later time.                                                                                                    |
|     | 5                                   | Renewals are an important part of ensuring that individuals working in New Mexico maintain accurate and current information with the Department and comply                                                                                                    |
|     | Additional Application Requirements | with any necessary continuing education or other requirements to demonstrate competency and safe practice. Fees collected from renewals are used to fund day-<br>to-day operations of regulating the profession, including staff resources to review applications, investigate complaints, discipline licensees who have violated |
| (   | Continuing Education Requirements   | standards of practice, as well as other responsibilities to protect health and safety and to ensure public trust in the profession.                                                                                                    |
| ļ   | Upload Document(s)                  | If you have further questions regarding licensure or the Regulation and Licensing Department Boards and Commissions Division, please visit the website at<br>www.rld.nm.gov/boards-and-commissions/. Each Board and Commission have their own webpage with specific requirements for licensure, continuing education,             |
| 1   | Attestation                         | renewals, public meeting information, and a direct phone number and email to their respective administrator and other operations staff who can be reached for help.                                                                                                    |
| 1   | Payment                             | If you are ready to complete your renewal, please click the Save & Next button to continue.                                                                                                    |

2. In the **Personal Information** step, your information will be pre-populated. However, if you need to edit the details, click on **My Profile**. The renewal application will then open the My Profile page.

| PAR | al Estate Commission: Associat      | e Broker                                       |                                                                                                    |                                  |  |  |  |
|-----|-------------------------------------|------------------------------------------------|----------------------------------------------------------------------------------------------------|----------------------------------|--|--|--|
| 0   | Getting Started                     | Personal Information                           |                                                                                                    |                                  |  |  |  |
| ٠   | Personal Information                | Personal Information                           |                                                                                                    |                                  |  |  |  |
| •   | Mailing Address                     | licensing and renewals will be sent t          | through email, and any official legal communication will be                                                                                                    | e mailed to the address on file. |  |  |  |
| •   | Additional Application Requirements | Name changes or other updates to button below. | Name changes or other updates to your personal information cannot be processed on this page. Any such changes must be made by clicking on the 'My profile' button below. |                                  |  |  |  |
| •   | Continuing Education Requirements   |                                                |                                                                                                    |                                  |  |  |  |
| •   | Upload Document(s)                  | My Profile                                     |                                                                                                    |                                  |  |  |  |
| •   | Attestation                         | Named Owner Completing A                       | Application                                                                                                    |                                  |  |  |  |
|     | Payment                             | First Name                                     | Middle Name                                                                                                    | Last Name                        |  |  |  |
|     | - ajnan                             | Mythri                                         |                                                                                                    | К                                |  |  |  |
|     |                                     | Date of Birth                                  | Primary Phone Number                                                                                                    | Cell Phone Number                |  |  |  |
|     |                                     | 12-07-1994                                     | (888) 888-8888                                                                                                    |                                  |  |  |  |
|     |                                     | Business Phone Number                          |                                                                                                    |                                  |  |  |  |

- a. Scroll to the bottom of the My Profile page and click Edit.
- b. Update the **Email Address** and click **Save**.

You will receive an email requesting confirmation about changing the email address. Once you confirm, the RLD application will update your email address.

| ome License 🗸             | Inspection Amendment ~                  | Complaint 🗸 Search Licer               | nse Board Meeting         | Course & Schedule 🗸             | My Applicant's Records | 1      |  |
|---------------------------|-----------------------------------------|----------------------------------------|---------------------------|---------------------------------|------------------------|--------|--|
| My Profile Profe          | ssional Education                       |                                        |                           |                                 |                        |        |  |
| My Profile                |                                         |                                        |                           |                                 |                        |        |  |
| ✓ Personal Inform         | nation                                  |                                        |                           |                                 |                        |        |  |
| Pronoun                   | • First Name                            | Middle                                 | Name                      | * Last N                        | lame                   | Suffix |  |
|                           | Mythri                                  |                                        |                           | к                               |                        |        |  |
| To update your email      | address, click Edit, enter the new emai | l address, and click Save then check y | our inbox for a confirmat | ion email and click the link to | o confirm this change. |        |  |
| Email Address             |                                         |                                        |                           | *Date of Birth                  |                        |        |  |
| mythri.kukkala@mtxb2b.com |                                         |                                        | 12/07/1994                |                                 |                        |        |  |
| Thythin.kukkala@intk      |                                         |                                        |                           |                                 |                        |        |  |

*Note*: You cannot update any other information in your profile except the email address. And you can only update your email address once.

- c. After you update the profile details, click **Home**.
- d. Identify your application in the **My Renewals** section and click **Continue** under the Action column.

| License Type         | Application Type                                                                 | Applied Date                                                                                                    | Status                                                                                                    | Action                                                                                                    |                                                                                                    |
|----------------------|----------------------------------------------------------------------------------|----------------------------------------------------------------------------------------------------|----------------------------------------------------------------------------------------------------|----------------------------------------------------------------------------------------------------|----------------------------------------------------------------------------------------------------|
| Associate Broker     | Renewal                                                                          | 12/23/2021                                                                                                    | Draft                                                                                                    | Continue                                                                                                    |                                                                                                    |
| Psychologist License | Renewal                                                                          | 12/10/2021                                                                                                    | Draft                                                                                                    | Continue                                                                                                    |                                                                                                    |
| Psychologist License | Renewal                                                                          | 12/9/2021                                                                                                    | Approved                                                                                                    | View                                                                                                    |                                                                                                    |
|                      |                                                                                  |                                                                                                    |                                                                                                    |                                                                                                    | View All                                                                                                    |
|                      | License Type<br>Associate Broker<br>Psychologist License<br>Psychologist License | License Type     Application Type       Associate Broker     Renewal       Psychologist License     Renewal       Psychologist License     Renewal | License TypeApplication TypeApplied DateAssociate BrokerRenewal12/23/2021Psychologist LicenseRenewal12/10/2021Psychologist LicenseRenewal12/9/2021 | License TypeApplication TypeApplied DateStatusAssociate BrokerRenewal12/23/2021DraftPsychologist LicenseRenewal12/10/2021DraftPsychologist LicenseRenewal12/9/2021Approved | License TypeApplication TypeApplied DateStatusActionAssociate BrokerRenewal12/23/2021DraftContinuePsychologist LicenseRenewal12/10/2021DraftContinuePsychologist LicenseRenewal12/9/2021ApprovedView |

- e. The application will open from the Getting Started step. You must click **Save & Next** to navigate to the **Mailing Address** step.
- 3. In the **Mailing Address** step, update the address information, if required and click **Save &** Next.

| Rea<br>PAR | al Estate Commission: Associate Br<br>0000010706 | oker                                                                                                    |                 |                                                                                                    |
|------------|--------------------------------------------------|----------------------------------------------------------------------------------------------------|-----------------|----------------------------------------------------------------------------------------------------|
| - 0 -      | Getting Started                                  | Mailing Address                                                                                                    |                 |                                                                                                    |
| 0          | Personal Information Mailing Address             | Please carefully review and verify that all address information below is current a<br>file. Any changes made on this page to your address information will be update | t and<br>ited i | d correct. Any official legal communication will be mailed to your address on<br>and saved in your user profile. |
| •          | Additional Application Requirements              | * Mailing Address Line 1                                                                                                    |                 | Mailing Address Line 2                                                                                           |
| •          | Continuing Education Requirements                | NM                                                                                                    |                 |                                                                                                    |
| •          | Upload Document(s)                               | * Mailing City                                                                                                    |                 | • Mailing County                                                                                                 |
| •          | Attestation                                      | NM                                                                                                    |                 | Catron                                                                                                    |
|            | Payment                                          | * Mailing State                                                                                                    |                 | • Mailing Zip                                                                                                    |
|            |                                                  | New Mexico 💌                                                                                                    | ,               | 56565                                                                                                    |
|            |                                                  | * Mailing Country                                                                                                    |                 |                                                                                                    |
|            |                                                  | United States                                                                                                    | •               |                                                                                                    |
|            |                                                  |                                                                                                    |                 | Previous Save & Next                                                                                             |

4. In the **Additional Application Requirements** step, select **Yes** or **No** options as applicable and fill in the required details.

**Note**: New Mexico has written licensure recognition agreements with Louisiana, Massachusetts, and Georgia. If you qualify, you are eligible for licensure in New Mexico without having to take the licensure examination. You must be in compliance with all aspects of the current state's licensure requirements, and the status of the license can either be active or inactive.

a. If you have selected Yes for **Reciprocity**, you will be prompted to select your current state's licensure. If Reciprocity doesn't apply to you, select **No**.

| Real Estate Commission: Associat    | te Broker                                                                                                    |
|-------------------------------------|----------------------------------------------------------------------------------------------------|
| Getting Started                     | Additional Application Requirements                                                                                                    |
| Personal Information                | All questions below must be answered in order to complete your renewal.                                                                                                    |
| Additional Application Requirements | Licensure By Credentials/Reciprocity New Mexico has such written licensure recognition agreements with Louisiana, Massachusetts, and Georgia. Those who qualify are eligible for licensure in New Mexico without baving to take the licensure examination. Applicants must be current with all aspects of their current state's licensure requirements and can be                                                                                                    |
| Continuing Education Requirements   | either active or inactive status.<br>Please select your current state's licensure and upload an original certified certificate of license history(s) from all the jurisdiction(s) in which the applicant is constrained to be a fease of the second state of the second stat |
| Upload Document(s)     Attestation  | Reciprocity?     Reciprocity?                                                                                                    |
| Payment                             | <ul> <li>Yes No</li> <li>*Please select your current state's licensure and upload an original certified certificate of license history(s) from all the jurisdiction(s) in which the applicant is currently or has been previously licensed that is no more than six (6) months old. (Uploads for required documents at the end of this application).</li> <li>Massachusetts</li> <li>Louisiana</li> <li>Georgia</li> </ul>                                                                                                    |
|                                     | Please include the license(s) name/type, status, and number.                                                                                                    |
|                                     | Allen D, Active, 87657                                                                                                    |
|                                     | Please continue and complete your application, and it will be reviewed to determine if you qualify and satisfy the requirements for license by credentials.                                                                                                    |

#### b. Select **Yes** or **No** for the rest of the questions as applicable.

| Please continue and complete your application, and it will be reviewed to determine if you qualify and satisfy the requirements for license by credentials.                                                                                                    |
|----------------------------------------------------------------------------------------------------|
| * Are you exempt from continuing education by virtue of having reached the age 65 with 20 years of continuous licensure prior to July 1, 2011?<br>Yes No                                                                                                    |
| * Do you want your license renewed with an inactive status?                                                                                                    |
| * Do you have a current Errors and Omissions (E&O) insurance policy? (If your license is Inactive, E&O is not needed, please answer "No".) 🕚                                                                                                    |
| * Do you offer property management services?                                                                                                    |
| * As an associate broker in your first cycle of licensure, have you taken the New Broker Business Practices course OR CCIM-101? (Inactive Associate Brokers must take this course as a prerequisite to becoming active if they have not taken it in their first cycle of licensure.) |
| Previous Save & Next                                                                                                    |

c. Click Save & Next.

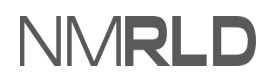

#### 5. In the **Continuing Education Requirements** step, select **Yes** or **No**.

a. If you have selected **Yes**, then you must add 36 hours of the continuing education information.

| 0 | Getting Started                     | Continuing Education Requirements                                                                                                    |  |  |  |  |  |  |
|---|-------------------------------------|----------------------------------------------------------------------------------------------------|--|--|--|--|--|--|
| 0 | Personal Information                | Continuing education is a necessary part of protecting public health and safety by ensuring that members of the profession retain skills and information related to                                                                                                    |  |  |  |  |  |  |
| • | Mailing Address                     | unen practice.                                                                                                    |  |  |  |  |  |  |
| ٥ | Additional Application Requirements | Requirements for continuing education are provided by law, and must be completed as part of this renewal. Follow the instructions below and, using the "Add<br>New" button, please input all completed continuing education information. If you have not completed your required continuing education hours, please do so<br>before underline renewancements.                                                                                                    |  |  |  |  |  |  |
|   | Continuing Education Requirements   | before submitting your renewal.                                                                                                    |  |  |  |  |  |  |
| • | Upload Document(s)                  | Please use the button below to add new entries for each Continuing Education course completed. If you have not completed your required Continuing Education<br>yet, please complete them before renewing your license unless you have sought a waiver                                                                                                    |  |  |  |  |  |  |
| • | Attestation                         | Required for Associate Brokers 36 hours of Commission approved courses to include:<br>• 4 hour annual Core Course required every year = 12 hours total in 3 year cycle                                                                                                    |  |  |  |  |  |  |
| • | Payment                             | A hour Core Elective course every 3 years - more than 4 hours of core electives are allowed and counted as electives     A hours of Ethics Elective course every 3 years - more than 4 hours of ethics are allowed and will be counted as electives     A hours of Ethics Elective course every 3 years - IF providing Property Management services, of these 16 additional CE hours broker must obtain either 6 hour NM     Uniform Owner Resident Relations Act course OR 6 hour Commercial Property Management course, AND 6 hours of Property Management courses.     No course title may be taken more than once in a single 3-year cycle. |  |  |  |  |  |  |
|   |                                     | ALL Continuing Education certificates of completion must be uploaded                                                                                                    |  |  |  |  |  |  |
|   |                                     | Additional Electives, Core Electives, Ethics, or up to 4 hours attendance at NMREC Meeting or NMREC Disciplinary Hearing (for at least 3 hours OR until meeting/hearing has moved to "Executive Session" or adjournment, whichever is first) to reach total 36 hours of Commission approved courses.                                                                                                    |  |  |  |  |  |  |
|   |                                     | NOTE Within First Year of Active Associate Broker licensure requirement: The approved course titled "New Broker Business Practices" is required within the first year and is applied towards your additional Electives, Core Electives, Ethics, or Commission Meeting/Hearing to reach the total of 36 CE Hours.                                                                                                    |  |  |  |  |  |  |
|   |                                     | Please select "No" below if your hours are less than required in order to proceed.                                                                                                    |  |  |  |  |  |  |
|   |                                     | * Please confirm whether you have successfully completed all required continuing education for this renewal period.                                                                                                    |  |  |  |  |  |  |
|   |                                     | Yes 🔻                                                                                                    |  |  |  |  |  |  |

#### b. Click Add New to add CEU hours.

| Yes                                                                 |                                                                                            |                                               |                                         |                                                                                  |         |
|---------------------------------------------------------------------|--------------------------------------------------------------------------------------------|-----------------------------------------------|-----------------------------------------|----------------------------------------------------------------------------------|---------|
| Please add all classes for the co<br>submitting your renewal applic | urrent reporting cycle using the "Add New"<br>ation. You will also be required to upload a | button. If you have<br>all certificates of co | e not completed<br>mpletion for eac     | l your Continuing Education, please complete it<br>ch course on the next screen. | before  |
| nter Completed Continu                                              | ing Education Information                                                                  |                                               |                                         | Ad                                                                               | d New   |
| Course Name or Title                                                | Certificate/Approval Date                                                                  | Hours                                         | Туре                                    | Delete                                                                           | 9       |
| otal Continuing Educatio                                            | on - 0                                                                                     |                                               |                                         |                                                                                  |         |
| It appears that you have not co<br>the "Add New" button to input    | mpleted the minimum number of continu<br>all completed continuing education. Cont          | ing education hou<br>inuing Education n       | rs required to re<br>nust be specific t | new. Please review your entered information an<br>to the field licensure.        | d click |
|                                                                     |                                                                                            |                                               |                                         |                                                                                  |         |

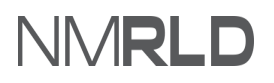

c. Fill in all the details and click **Save**.

| Continuing Education                                            |      |
|-----------------------------------------------------------------|------|
| Please provide all the required (*) inputs in order to proceed. |      |
| *Course Title                                                   |      |
| Ethics                                                          |      |
| *Course #                                                       |      |
| Ethics                                                          |      |
| *Course Provider                                                |      |
| Provider                                                        |      |
| *Course Category                                                |      |
| F Ethics                                                        | •    |
| *Continuing Education Hours Earned                              |      |
| 12                                                              |      |
| *Completion Date                                                |      |
| 12/15/2021                                                      | i    |
|                                                                 | Save |

#### d. Once done, click Save & Next.

| nter Completed Continu | ing Education Information |       |               | Add New |
|------------------------|---------------------------|-------|---------------|---------|
| Course Name or Title   | Certificate/Approval Date | Hours | Туре          | Delete  |
| Core Elective          | 12/10/2021                | 12    | Core Elective | â       |
| Ethics                 | 12/15/2021                | 12    | Ethics        | â       |
| Core Course            | 12/21/2021                | 12    | Core Course   | 畲       |

**Note:** Every tenth Real Estate Commission renewal application may be audited. However, every Associate Broker renewal application is audited.

3. In the **Upload Document(s)** step, click the **Upload a New File** icon to upload new documents or click the **Select Existing File** icon to select already uploaded documents. The document names with a red asterisk (\*) are mandatory.

| Rea | al Estate Commission: Associa<br>0000010706 | te Broker                                                                    |                                                                                                    |                      |                           |                             |                 |
|-----|---------------------------------------------|------------------------------------------------------------------------------|----------------------------------------------------------------------------------------------------|----------------------|---------------------------|-----------------------------|-----------------|
| 0   | Getting Started                             | Upload Document(s)                                                           |                                                                                                    |                      |                           |                             |                 |
| 0 0 | Personal Information                        | Below is a list of documents that yo mandatory and must be provided.         | ou may be required to upload to the portal in                                                                                                    | n order to con       | nplete your renewal. Docu | uments listed with an aster | isk (*) are     |
| 0   | Additional Application Requirements         | Please carefully review and confirm<br>may result in delay or rejection of y | n that the documents you upload are the cor<br>your renewal.                                                                                                    | rrect file and t     | hat each is complete and  | legible. Documents that c   | annot be viewed |
| 2   | Continuing Education Requirements           |                                                                              |                                                                                                    |                      |                           |                             |                 |
|     | Upload Document(s)                          | Document Name                                                                | Description                                                                                                    | Upload a<br>New File | Select Existing File      | Uploaded Files              | Delete          |
|     | Attestation                                 | * All Continuing Education                                                   |                                                                                                    | <u> </u>             | _                         |                             |                 |
| •   | Payment                                     | Certificates of Completion for<br>each course                                |                                                                                                    | Ľ                    |                           |                             |                 |
|     |                                             | * Continuing Education                                                       | You may, but are not required to,<br>upload documentation of your<br>continuing education (e.g.<br>Certificates of Completion). You may<br>complete your renewal without<br>uploading documents. | <b>土</b>             | Π                         |                             |                 |

a. If you click on **Upload Files**, the following screen will appear.

| te le e d                                                                                                    |                            |  |       |
|----------------------------------------------------------------------------------------------------|----------------------------|--|-------|
| pioad                                                                                                    |                            |  |       |
| Please attach a copy of the required document.                                                                                      |                            |  |       |
| 1 File size should not exceed 25MP                                                                                                  |                            |  |       |
| <ol> <li>File size should not exceed 25%b.</li> <li>File extensions will be accepted only of type doc, docx, pdf, png, t</li> </ol> | ff. ipg. ipeg. txt. csv.   |  |       |
| <ol> <li>Documents may be uploaded as individual files or as a single me</li> </ol>                                                 | ged file on the next page. |  |       |
|                                                                                                    |                            |  |       |
|                                                                                                    |                            |  |       |
| A Universities                                                                                                    |                            |  |       |
| T Opioad Files Or drop files                                                                                                    |                            |  |       |
|                                                                                                    |                            |  |       |
|                                                                                                    |                            |  | Close |
|                                                                                                    |                            |  |       |
|                                                                                                    |                            |  |       |

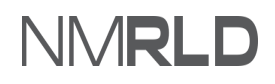

b. Click **Upload Files**, select the file, then click **Done** and click **Close**.

| Please attach a copy of the required document.<br>Note that:<br>1. File size should not exceed 25MB.                                                    | Upload Files                                         |  |
|----------------------------------------------------------------------------------------------------|------------------------------------------------------|--|
| <ol> <li>File extensions will be accepted only of type doc, docx, pdf,</li> <li>Documents may be uploaded as individual files or as a single</li> </ol> | Creenshot 2021-12-09 at 10.10.55<br>PM.png<br>137 K8 |  |
|                                                                                                    | 1 of 1 file uploaded                                 |  |

c. If you click on **Select Existing**, the following screen will appear. Click **Use** to select the required file.

| Board of Psychologist Examiners:<br>PAR-0000008772 | Psychologist |                                                                       | ×         |
|----------------------------------------------------|--------------|-----------------------------------------------------------------------|-----------|
| Choose                                             |              |                                                                       |           |
| File Name                                          | File Type    | Action                                                                |           |
| Screenshot 2021-12-09 at 10.10.55 PM               | PNG          | Use                                                                   |           |
|                                                    |              | Displaying page 1 of 1                                                |           |
|                                                    |              | dated within the last two years and                                   | 101055 PM |
| Attestation                                        |              | two of the letters must be from a<br>licensed practicing psychologist |           |

d. Click Yes.

|                                     | Â                                   |
|-------------------------------------|-------------------------------------|
|                                     |                                     |
| Do you want to upload the document? |                                     |
|                                     |                                     |
|                                     | Yes                                 |
|                                     |                                     |
|                                     | cated within the last two years and |

- e. Once you upload all documents, click Save & Next.
- 4. Select the **Attestation** checkbox to give your consent, enter your name in the **Attestation Signature** field, and click **Save & Next**.

| Re<br>PAR | al Estate Commission: Associate     | e Broker                                                                                                    |                                   |  |  |  |  |
|-----------|-------------------------------------|----------------------------------------------------------------------------------------------------|-----------------------------------|--|--|--|--|
| -0-       | Getting Started                     | Attestation                                                                                                    |                                   |  |  |  |  |
| 0         | Personal Information                | S I hereby depose and state under penalty of perjury. I am the person described and identified in this application, the information given by                                                                                                    |                                   |  |  |  |  |
| 0         | Mailing Address                     | The is they concert, and complete to the best of my intowedge and belief. Europersonal that any informa-<br>may be investigated and any false or dishonest answer to any question in this application may be ground<br>license. I agree that I meet all requirements for this license. | ds for denial or revocation of my |  |  |  |  |
| 0         | Additional Application Requirements |                                                                                                    |                                   |  |  |  |  |
| 0         | Continuing Education Requirements   | Attestation Signature (Please type your full name to sign)                                                                                                    | Attestation Date                  |  |  |  |  |
| 0         | Upload Document(s)                  | Allen D                                                                                                    | 12-24-2021                        |  |  |  |  |
| •         | Attestation                         | ·                                                                                                    | Previous Save & Next              |  |  |  |  |
| •         | Payment                             |                                                                                                    |                                   |  |  |  |  |

- 5. In the **Payment** step, read the information in orange and then select a payment mode from the **Mode of Payment** drop-down. You can make payment in one of the following methods.
  - a. **Operating Transfer**: Select this payment method if the payment will be made by any agency. Enter the **Name of New Mexico State Agency**, **Operating Transfer Number**, and click **Pay and Submit**.

| Rea | I Estate Commission: Associa        | ate Broker                                                                                                    |
|-----|-------------------------------------|----------------------------------------------------------------------------------------------------|
| 0   | Getting Started                     | Payment                                                                                                    |
| 0   | Personal Information                |                                                                                                    |
| 0   | Mailing Address                     | Note: Only select 'Operating Transter' if your ree will be paid by another new Mexico state agency and you have received formal commation from the agency that<br>it it is transferring the funds to RLD through an operating transfer. Renewals will not be approved until an operating transfer is confirmed by RLD. If this option is<br>selected, users can bypass the fee payment. |
| 0   | Additional Application Requirements |                                                                                                    |
| 0   | Continuing Education Requirements   | *Mode of Payment                                                                                                    |
| 0   | Upload Document(s)                  | The amount to be paid is \$810.                                                                                                    |
| 0   | Attestation                         | Please click the Pay & Submit button to proceed with the payment.                                                                                                    |
|     | Payment                             | *Name of New Mexico State Agency                                                                                                    |
|     |                                     | Mexico Agency                                                                                                    |
|     |                                     | *Operating Transfer Number                                                                                                    |
|     |                                     | 76309                                                                                                    |
|     |                                     | Previous Pay and Submit                                                                                                    |

- b. **Credit Card** or **E-Check**: Select either Credit Card or E-Check payment method, and you will be directed to the Payment Gateway page to complete the payment process. For more information, see Payment Gateway topic.
- c. Click **Pay and Submit**.

#### NOTE:

- Payment is a separate system; credit card info is not stored/saved by RLD.
- Cybersource is a SoNM billing platform, and this is not phishing or other malware.

#### PAYMENT GATEWAY

1. Review the information and click **Next**.

| Billing                  | Payment          | Review       | Receipt  |
|--------------------------|------------------|--------------|----------|
| Billing Information      |                  | Your Order   |          |
| First Name               | * Required field | Total amount | \$270.00 |
| Mythi                    |                  | Totai amount | φ270.00  |
| Last Name                |                  |              |          |
| К                        |                  |              |          |
| Company Name             |                  |              |          |
| Address Line 1 *         |                  |              |          |
| 1613 S 2nd St            |                  |              |          |
| City *                   |                  |              |          |
| Gallup                   |                  |              |          |
| Country/Region *         |                  |              |          |
| United States of America | ~                |              |          |
| State/Province *         |                  |              |          |
| New Mexico               | ,                |              |          |
| Zip/Postal Code *        |                  |              |          |
| 87301                    |                  |              |          |
| Phone Number             |                  |              |          |
| Email *                  |                  |              |          |
|                          |                  |              |          |

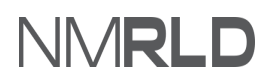

2. Enter the billing information and click **Next**.

| Billing                                                                                                    | Payment                             | Review       | Receipt  |
|----------------------------------------------------------------------------------------------------|-------------------------------------|--------------|----------|
| Payment Details                                                                                                    | <b>_</b>                            | Your Order   |          |
| Card Type *                                                                                                    | * Required field                    | Total amount | \$270.00 |
| Card Number *<br>•••••••••••<br>Expiration Month *<br>Card V<br>Card V | ear *                               |              |          |
| 455                                                                                                    | nted on the back or front of credit |              |          |
| Back                                                                                                    | Next                                |              |          |

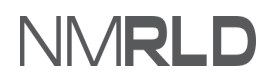

3. Review the Order and click on **Pay.** 

| Your Order<br>Visa Subtotal \$270.00                                                                     |
|----------------------------------------------------------------------------------------------------|
| Your Order<br>Visa Subtotal \$270.00                                                                     |
| Your Order<br>Visa Subtotal \$270.00                                                                     |
| Visa Subtotal \$270.00                                                                                   |
| Visa Subtotal \$270.00                                                                                   |
| Visa Subtotal \$270.00                                                                                   |
| Visa Subtotal \$270.00                                                                                   |
| Visa Subtotal \$270.00                                                                                   |
| Visa Subtotal \$270.00                                                                                   |
|                                                                                                    |
| xxxxxxxxxxxx1111 Service fee \$6.75                                                                      |
| 04-2025 Total amount \$276.75                                                                            |
|                                                                                                    |
| By clicking Pay, I agree to the Service Fee Terms & Conditions                                           |
| By clicking Pay, I agree to the Service Fee Terms & Conditions                                           |
| xxxxxxxxxxxxx1111         Service fee         \$6           04-2025         Total amount         \$276.7 |

4. You will be shown a confirmation message once the payment is complete.

| *    | NMRLD                                                                                                    |            |             |             |                |               |                     |                        |  | 8    |
|------|----------------------------------------------------------------------------------------------------|------------|-------------|-------------|----------------|---------------|---------------------|------------------------|--|------|
| Home | License 🗸                                                                                                    | Inspection | Amendment 🗸 | Complaint 🗸 | Search License | Board Meeting | Course & Schedule 🗸 | My Applicant's Records |  |      |
| Con  | firmation                                                                                                    |            |             |             |                |               |                     |                        |  |      |
| Q    | Thank you! Your application has been submitted successfully. You may check the status of your application by logging into your Portal at any time. Department staff will contact you if additional information or documentation is needed to complete the review of your application. Once your application is approved, you will receive an email notifying you of the update and how you can access your records and a digital copy of your license on the Portal. If you paid by Credit card or E-Check then you will receive a receipt from the payment processor, CyberSource, via email. |            |             |             |                |               |                     |                        |  | сору |
|      |                                                                                                    |            |             |             |                | Back to Home  |                     |                        |  |      |

**NOTE:** You will receive a payment receipt in the email entered in the Payment Gateway.

#### **CHECKING RENEWALS SUBMISSIONS**

1. On the Home Page, the Renewal submission will appear under **My Renewals** with submitted status.

| My Renewals    |                      |                  |              |           |          |
|----------------|----------------------|------------------|--------------|-----------|----------|
| Application ID | License Type         | Application Type | Applied Date | Status    | Action   |
| PAR-0000010706 | Associate Broker     | Renewal          | 12/23/2021   | Submitted | View     |
| PAR-000008930  | Psychologist License | Renewal          | 12/10/2021   | Draft     | Continue |
| PAR-000008789  | Psychologist License | Renewal          | 12/9/2021    | Approved  | View     |
|                |                      |                  |              |           | View     |

2. Click on the **Print** link to generate a digital certificate (PDF) under **My Licenses**.

| My Licenses (3) |                      |             |                        |       |       |                       |
|-----------------|----------------------|-------------|------------------------|-------|-------|-----------------------|
| License Number  | License Type         | Issued Date | Expiration Date Status | Print | Renew | Request<br>Inspection |
| REC-2021-0290   | Associate Broker     | 11/30/2021  | 1/31/2024 Active       | Print |       |                       |
| PSY-2021-0135   | Psychologist License | 11/30/2021  | 12/8/2021 Expired      |       | Renew |                       |
| PSY-2021-0131   | Psychologist License | 12/8/2021   | 7/1/2023 Active        | Print |       |                       |
|                 |                      |             |                        |       |       | View All              |